## Apple Mail v iOS

Poslední aktualizace 25 března, 2025

Ke správě e-mailových účtů v zařízeních se systémem iOS (iPhone, iPad) můžete používat integrovanou aplikaci Mail. Aplikace je ve výchozím nastavení nainstalována v zařízení a není nutné stahovat žádné další soubory.

Pro nastavení e-mailového účtu budete potřebovat celý název vytvořené poštovní schránky (meno@domena.sk) a heslo k poštovní schránce.

V případě, že e-mailový účet pro svou doménu ještě nemáte, můžete si jej vytvořit prostřednictvím rozhraní pro správu domény v části E-mail -> Poštovní schránky -> Vytvořit novou poštovní schránku.

## Přidání e-mailového účtu

- 1. Otevřete Nastavení v zařízení (mobil, tablet).
- 2. V dolní části najdete ikonu Mail
- 3. Přejít na Účty
- 4. Vyberte možnost Přidat účet
- 5. Vyberte poslední možnost Ostatní
- Vyplňte své jméno, e-mailovou adresu, heslo, popis účtu a vyberte možnost Další.
- 7. Vyplňte hostitele mail.webglobe.cz. (Pro příchozí a odchozí poštu jsou stejné). Dále je potřeba vyplnit E-mailovou adresu, Heslo do poštovní schránky a zvolte Další (v tomto případě nahraď te název názvem vaší e-mailové adresy). Jako uživatelské jméno je potřeba použít název e-mailové adresy.
- 1. Vyberte možnost **Uložit** a můžete začít používat aplikaci Mail v zařízení iOS.